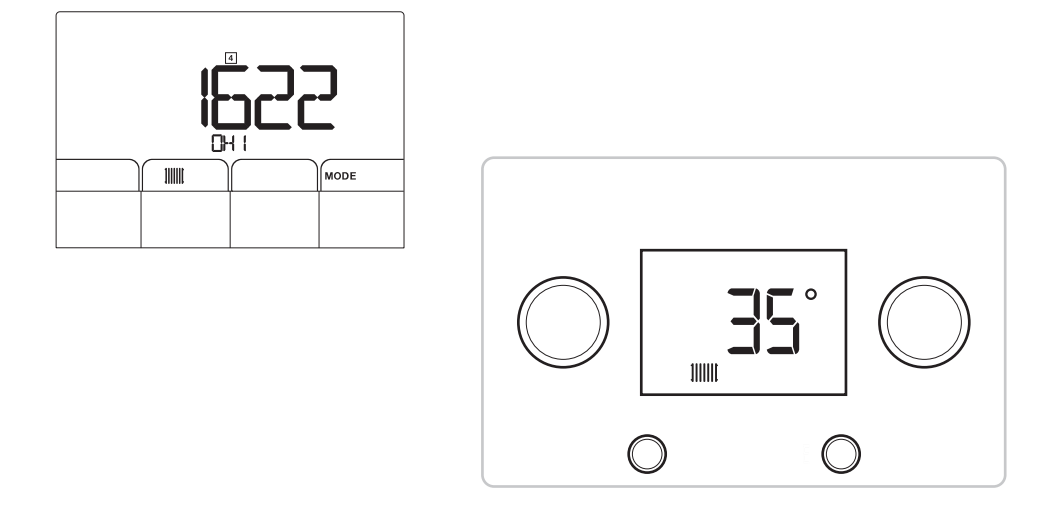

# Hilfe für die Inbetriebnahme

# Inhaltsverzeichnis

| 1 | Hilfe                    | für die Inbetriebnahme – Schaltfeld 1                                                                                                    | 3                           |
|---|--------------------------|----------------------------------------------------------------------------------------------------|-----------------------------|
|   | 1.1                      | Einschaltzyklus                                                                                                    | 3                           |
|   | 1.2                      | Navigation in den Menüs                                                                                                    | 3                           |
|   | 1.3                      | Einstellung der Heizwassertemperatur                                                                                                    | 3                           |
|   | 1.4                      | Änderung des Sollwerts für die Warmwassertemperatur                                                                                                    | 4                           |
|   | 1.5                      | Ausschalten der Heizung                                                                                                    | 4                           |
|   | 1.0                      | Warmwasserheraitung ausschalten                                                                                                    | 4                           |
|   | 1.0                      | Parameterliste                                                                                                    | 5                           |
|   | 1.7                      | 171 Informationsman                                                                                                    | 5                           |
|   |                          | 1.7.1 informationsmenu                                                                                                    | 5                           |
|   |                          |                                                                                                    | .0                          |
| 2 | Hilfe                    | für die Inbetriebnahme – Schaltfeld 2                                                                                                    | 6                           |
|   | 2.1                      | Konfiguration des Geräts                                                                                                    | 6                           |
|   |                          |                                                                                                    | n                           |
|   |                          | 2.1.1 Liste der TYP-Parameter                                                                                                    | 6<br>6                      |
|   | 22                       | 2.1.1 Liste der TYP-Parameter                                                                                                    | 6<br>6                      |
|   | 2.2                      | 2.1.1 Liste der TYP-Parameter<br>Änderung der Anlagenkonfiguration                                                                                                    | 6<br>6<br>7                 |
|   | 2.2<br>2.3               | 2.1.1 Liste der TYP-Parameter<br>Änderung der Anlagenkonfiguration<br>Ein- und Abschaltung des Heizbetriebs bzw. der Warmwasserbereitung                                                                                                    | 6<br>6<br>7<br>7            |
|   | 2.2<br>2.3<br>2.4        | 2.1.1       Liste der TYP-Parameter         Änderung der Anlagenkonfiguration         Ein- und Abschaltung des Heizbetriebs bzw. der Warmwasserbereitung         Einstellung der Temperatur für den Heizbetrieb oder die Warmwasserbereitung                                                                                                    | 6<br>6<br>7<br>7            |
|   | 2.2<br>2.3<br>2.4<br>2.5 | 2.1.1       Liste der TYP-Parameter         Änderung der Anlagenkonfiguration         Ein- und Abschaltung des Heizbetriebs bzw. der Warmwasserbereitung         Einstellung der Temperatur für den Heizbetrieb oder die Warmwasserbereitung         Änderung der Parameter         2.5.1                                                                              | 6<br>6<br>7<br>7<br>7       |
|   | 2.2<br>2.3<br>2.4<br>2.5 | 2.1.1       Liste der TYP-Parameter         Änderung der Anlagenkonfiguration         Ein- und Abschaltung des Heizbetriebs bzw. der Warmwasserbereitung         Einstellung der Temperatur für den Heizbetrieb oder die Warmwasserbereitung         Änderung der Parameter         2.5.1       Hauptparameter in den Menüs         Einstellung auf Zeite beite beiter | 6<br>6<br>7<br>7<br>.7<br>8 |

### 1 Hilfe für die Inbetriebnahme – Schaltfeld 1

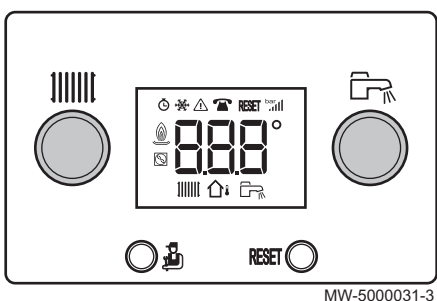

#### 1.1 Einschaltzyklus

Während des Einschaltzyklus zeigt das Display kurz verschiedene Daten zur Überprüfung an.

# i Wichtig:

Der Entlüftungszyklus startet, wenn die folgenden Bedingungen erfüllt sind:

- Warmwasserfühler angeschlossen;
- Warmwassertemperatur niedriger als 35 °C;
- Warmwasserpotentiometer nicht auf  $\square \not\models \not\models$  gestellt.

Er läuft automatisch und kann nicht unterbrochen werden. Während des Entlüftungszyklus blinkt das Symbol  $\Delta$ .

#### 1.2 Navigation in den Menüs

#### Abb.2

Abb.1

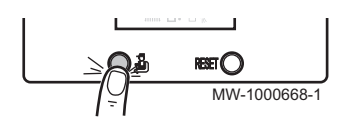

MW-3000236-3

Die Taste  $\underline{\mathbb{A}}$  wird zum Aufruf der verschiedenen Menüs und zur Blättern innerhalb der Listen genutzt.

Tab.1

| Informationsmenü              | <ul> <li>Zugriff: Drücken Sie die Taste<br/><sup>1</sup>/<sub>2</sub> einmal</li> <li>Verlassen: Halten Sie die Taste<br/><sup>1</sup>/<sub>2</sub> zwei Sekunden lang ge-<br/>drückt</li> </ul>                    |
|-------------------------------|----------------------------------------------------------------------------------------------------|
| Schornsteinfegermenü          | <ul> <li>Zugriff: Halten Sie die Taste  <sup>1</sup>/<sub>2</sub> zwei Sekunden lang ge-<br/>drückt</li> <li>Verlassen: Halten Sie die Taste <sup>1</sup>/<sub>2</sub> zwei Sekunden lang ge-<br/>drückt</li> </ul> |
| Blättern innerhalb der Listen | Drücken Sie mehrmals die Taste 🖞                                                                                                    |

#### 1.3 Einstellung der Heizwassertemperatur

| Kein Außentemperaturfühler angeschlossen               | Außentemperaturfühler angeschlossen         |
|--------------------------------------------------------|---------------------------------------------|
| Einstellung des Sollwerts für die Heizwassertemperatur | Die erforderliche Raumtemperatur einstellen |

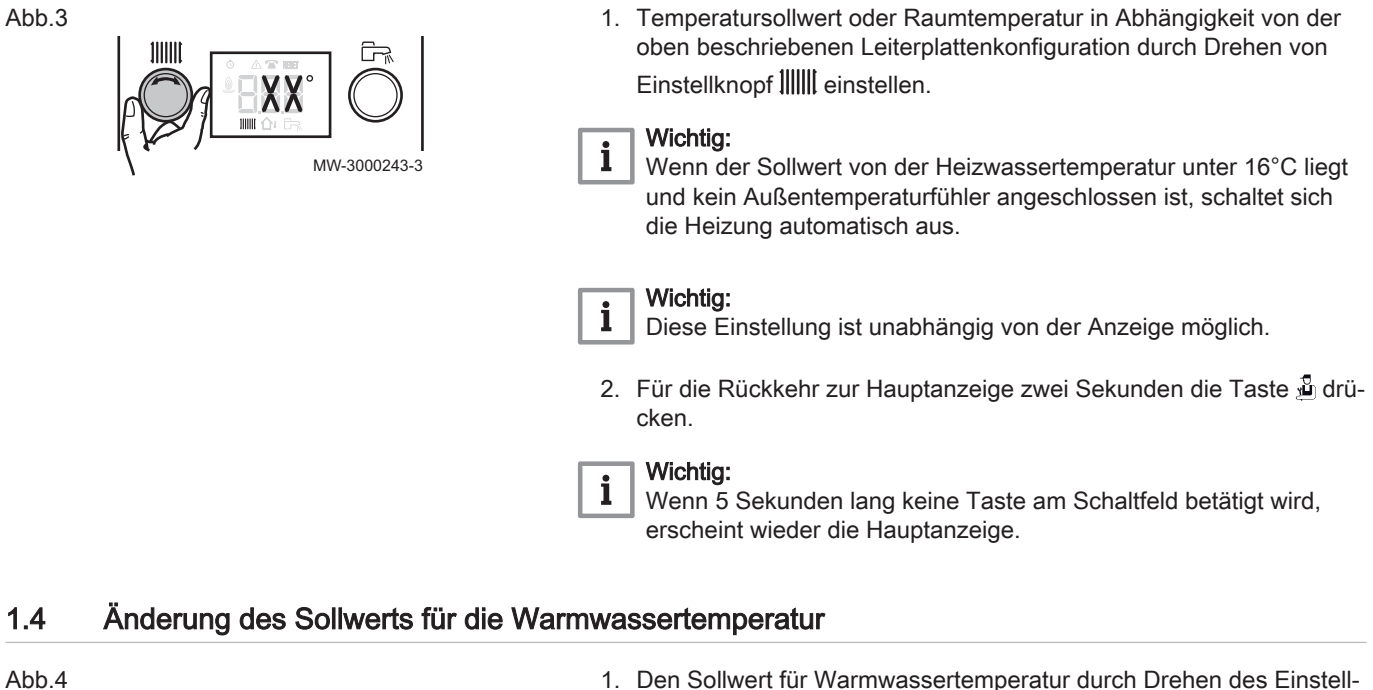

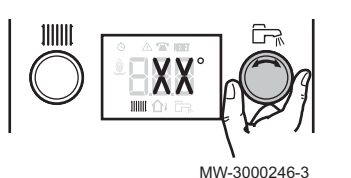

# cken.

2

i

knopfs 🕞 einstellen.

Wenn 5 Sekunden lang keine Taste am Schaltfeld betätigt wird, erscheint wieder die Hauptanzeige.

Für die Rückkehr zur Hauptanzeige zwei Sekunden die Taste 🖞 drü-

#### 1.5 Ausschalten der Heizung

#### Abb.5 Abb.5 I. Den Einstellknopf IIIIII ganz nach links drehen, bis D F F angezeigt wird. I. Den Einstellknopf IIIIII ganz nach links drehen, bis D F F angezeigt wird. III Den Einstellknopf IIIIII ganz nach links drehen, bis D F F angezeigt wird.

#### 1.6 Warmwasserbereitung ausschalten

Abb.6

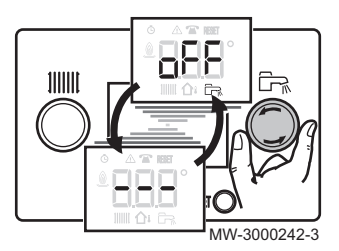

1. Den Einstellknopf Im ganz nach links drehen, bis [] [F] F angezeigt wird.

#### Wichtig:

i

Der Frostschutz des Warmwasserspeichers läuft weiter. Der Entlüftungszyklus wird nicht ausgelöst, wenn die Warmwasserproduktion abgeschaltet wird.

#### 1.7 Parameterliste

#### 1.7.1 Informationsmenü

#### Tab.2 Informationsliste

| Informationen         | Beschreibung                                    | Anzeige                                                                                                    |
|-----------------------|-------------------------------------------------|----------------------------------------------------------------------------------------------------|
| 1)))))) X X °C        | Heizwassertemperatur (°C)                       | Das Symbol IIIIII blinkt.                                                                                         |
|                       | Warmwassertemperatur (°C)                       | <ul> <li>Das Symbol I blinkt.</li> <li>Wenn kein Warmwasserfühler angeschlossen ist: Anzeige von — — —</li> </ul> |
| ∩∎ ж ж °С             | Außentemperatur (°C)                            | Das Symbol ฏิม blinkt.                                                                                            |
| <u> </u>              | Brennerzustand                                  |                                                                                                    |
| ō        <i>0 0 0</i> | Energiezähler im Heizkreis                      | <ul> <li>Das Symbol <b>Ö</b> blinkt.</li> <li>Der angezeigte Wert blinkt.</li> </ul>                              |
| <b>Ğ</b> Fr. 0.0.0    | Energiezähler im Warmwasserkreis                | <ul> <li>Das Symbol <b>Ö</b> blinkt.</li> <li>Der angezeigte Wert blinkt.</li> </ul>                              |
| Ō 👾 [] [] []          | Information über den Heizkessel nicht verfügbar |                                                                                                    |

#### 1.7.2 Schornsteinfegermenü

#### Tab.3 Parameterliste

| Parameter                              | Beschreibung                 |
|----------------------------------------|------------------------------|
| P =                                    | Heizwassertemperatur (°C)    |
| $\boldsymbol{P} \times \boldsymbol{X}$ | Kesselvorlauftemperatur (°C) |

2 Hilfe für die Inbetriebnahme – Schaltfeld 2

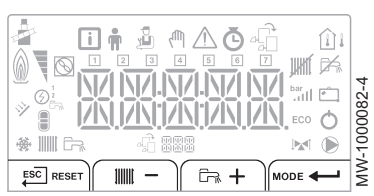

#### 2.1 Konfiguration des Geräts

Wenn das Gerät erstmals eingeschaltet wird, wird die Inbetriebnahmesequenz gestartet. Das Gerät stellt zuerst automatisch das Datum und die Uhrzeit ein und fordert Sie anschließend zur Auswahl der Sprache und des Typs der Hydraulikkonfiguration auf. Die Steilheit der Temperaturkurven und die maximalen Temperaturwerte in den Kreisen werden automatisch bestimmt.

Steilheit des Direktkreises = 1,5 Tmax = 75 °C

Steilheit des Direktkreises = 0,45 Tmax = 45 °C

- 1. Wählen Sie die gewünschte Sprache mithilfe der Tasten + oder − aus und bestätigen Sie Ihre Auswahl mit der Taste ← .
- - ⇒ Die Parameter, die f
    ür den ordnungsgem
    ä
    ßen Betrieb des Schaltfelds erforderlich sind (Steilheit, Temperatur usw.), werden automatisch konfiguriert.

| Nr. | Anlagentyp                                                           | Nr. | Anlagentyp                                                          |
|-----|----------------------------------------------------------------------|-----|---------------------------------------------------------------------|
| 01  | 1 ungemischter Heizkreis                                             | 08  | 2 ungemischter Heizkreis + 1 Warmwasserspeicher                     |
| 02  | 1 ungemischter Heizkreis + 1 Warmwasserspei-<br>cher                 | 09  | 1 ungemischter Heizkreis + 2 Mischventile                           |
| 03  | 1 ungemischter Heizkreis + 1 Mischventil                             | 10  | 1 ungemischter Heizkreis + 2 Mischventile + 1<br>Warmwasserspeicher |
| 04  | 1 ungemischter Heizkreis + 1 Warmwasserspei-<br>cher + 1 Mischventil | 11  | 2 Mischventile                                                      |
| 05  | 1 Mischventil                                                        | 12  | 2 Mischventile + 1 Warmwasserspeicher                               |
| 06  | 1 Mischventil + 1 Warmwasserspeicher                                 | 13  | 2 ungemischte Heizkreise + 1 Mischventil                            |
| 07  | 2 ungemischte Heizkreise                                             | 14  | 2 ungemischte Heizkreise + 1 Mischventil + 1<br>Warmwasserspeicher  |

#### 2.1.1 Liste der TYP-Parameter

#### 2.2 Änderung der Anlagenkonfiguration

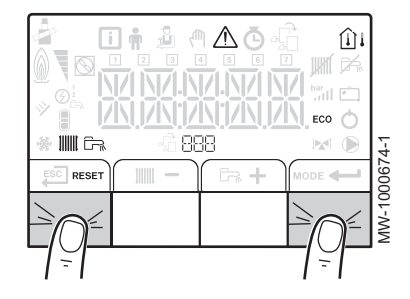

- Halten Sie die erste und vierte Taste auf dem Bildschirm gleichzeitig fünf Sekunden lang gedrückt, um die Inbetriebnahmesequenz einzuleiten.
- 2. Konfigurieren Sie das Gerät (Einstellung der Sprache und Auswahl der Hydraulikkonfiguration).

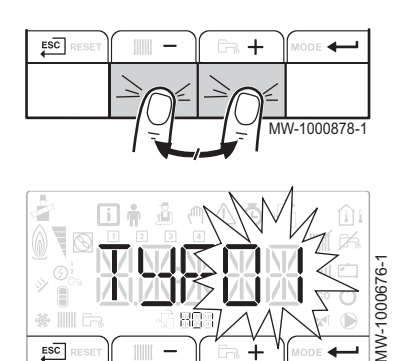

#### 2.3 Ein- und Abschaltung des Heizbetriebs bzw. der Warmwasserbereitung

|           |      | <b>R</b> + | MODE   |
|-----------|------|------------|--------|
|           |      |            |        |
| MW-400022 | 23-1 |            | $\neg$ |

- 1. Drücken Sie die Taste MODE. ⇒ Das Symbol कि blinkt.
- 2. Zur Auswahl von Heizbetrieb

| Wählen Sie Heiz-<br>betrieb         | Wenn das Symbol IIIII blinkt, bestätigen Sie<br>Ihre Auswahl mit 🗲                                                   |
|-------------------------------------|----------------------------------------------------------------------------------------------------|
| Wählen Sie Warm-<br>wasserbereitung | Wenn das Symbol IIIII blinkt, drücken Sie die<br>Taste ╋. Das Symbol कि blinkt. Bestätigen<br>Sie Ihre Auswahl mit ← |

⇒ Der aktuelle Status Ihrer Auswahl wird angezeigt: ON (Ein) / OFF (Aus).

- 3. Drücken Sie die Taste + oder −, um den Status (**ON/OFF**) zu ändern und bestätigen Sie Ihre Auswahl mit ← -.
- 4. Drücken Sie die Taste ESC einmal, um zum Hauptbildschirm zurückzukehren.
  - ⇔ Die Heizbetriebs- und Warmwasserbereitungs-Status werden auf dem Hauptbildschirm angezeigt:

|                       | JHHT                    | ۲.<br>۲.                           | <b>₽</b> <sup>€</sup>                |
|-----------------------|-------------------------|------------------------------------|--------------------------------------|
| Heizbetrieb aktiviert | Heizbetrieb deaktiviert | Warmwasserbereitung akti-<br>viert | Warmwasserbereitung deakti-<br>viert |

#### 2.4 Einstellung der Temperatur für den Heizbetrieb oder die Warmwasserbereitung

- 1. Drücken Sie die Taste IIIII, um die Heizbetriebstemperatur einzustellen, oder die Taste 다, um die Warmwassertemperatur einzustellen.
- Drücken Sie die Taste + oder -, um den Kreis auszuwählen z. B.
   CIRC A (Heizung) und bestätigen Sie Ihre Auswahl mit der Taste
- 3. Drücken Sie die Taste + oder −, um den Status (**ON**/**OFF**) zu ändern und bestätigen Sie Ihre Auswahl mit ← -I.
- Stellen Sie den gewünschten Temperaturwert mit der Taste + oder − ein und bestätigen Sie Ihre Auswahl mit ← .

#### 2.5 Änderung der Parameter

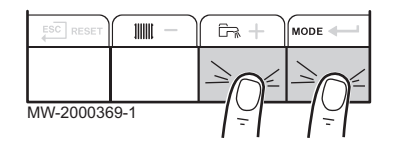

| i                  | <b>n</b> | 2                   | ሙ                              |                         | Ō                            | <u>ب</u>             |
|--------------------|----------|---------------------|--------------------------------|-------------------------|------------------------------|----------------------|
| Informatio-<br>nen | Benutzer | Fachhand-<br>werker | Manuelle<br>Übersteue-<br>rung | Funktionsstö-<br>rungen | Zähler/<br>Zeitschaltung/Uhr | Leiterplattenauswahl |

- Wählen Sie das gewünschte Menü mit der Taste + oder − aus und bestätigen Sie Ihre Auswahl mit der Taste +.
  - ⇒ Es werden Untermenüs mit den verschiedenen Einstellparametern angezeigt.
- 3. Geben Sie den Code *DD* 1*2* ein, um auf das Fachhandwerkermenü zuzugreifen, oder überspringen Sie diesen Schritt.
- 4. Nutzen Sie die Tasten + und zur Auswahl der Untermenüs/Parameter und zur Änderung der Werte.

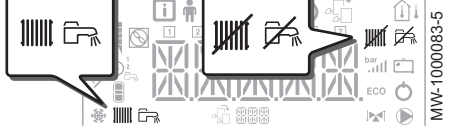

5. Bestätigen Sie Ihre Auswahl mit der Taste -

#### 2.5.1 Hauptparameter in den Menüs

| Leseparameter i | Beschreibung                | Standardwerte |
|-----------------|-----------------------------|---------------|
| AM016           | Heizkesselvorlauftemperatur | -             |
| AM027           | Außentemperatur             | -             |

| Benutzerparameter 🛉 | Beschreibung                                  | Standardwerte |
|---------------------|-----------------------------------------------|---------------|
| CP080               | Raumtemperatur-Sollwert im Absenkmodus        | 16 °C         |
| CP081               | Raumtemperatur-Sollwert im Komfortmodus       | 20 °C         |
| DP070               | Warmwassertemperatur-Sollwert im Komfortmodus | 55 °C         |
| DP080               | Warmwassertemperatur-Sollwert im Absenkmodus  | 10 °C         |

| Fachhandwerker-Parame-<br>ter 🖞 | Beschreibung                                                                                                    | Standardwerte |
|---------------------------------|----------------------------------------------------------------------------------------------------|---------------|
| AP080                           | Frostschutz-Temperatursollwert (deaktiviert, wenn auf 30 °C gesetzt)                                                                                 | 3 °C          |
| CP000                           | Maximaler Vorlauftemperatur-Sollwert                                                                                                    |               |
| CP020                           | Direktkreistyp:                                                                                                    | 1             |
|                                 | • <i>D</i> = deaktivierter Kreis, 1 = mit Heizkörpern, <i>2</i> = mit Dreiwegeventil                                                                 |               |
| CP230                           | Heizkennliniensteilheit des Kreises                                                                                                    | 1,5           |
| CP340                           | Betrieb im Absenkmodus (SPAR):                                                                                                    | 0             |
|                                 | <ul> <li><i>D</i> = Aus: Abgesenkte Temperatur wird nicht beibehalten</li> <li><i>1</i> = Niedrig: Abgesenkte Temperatur wird beibehalten</li> </ul> |               |
| CP080                           | Raumtemperatur-Sollwert im Absenkmodus                                                                                                    | 16 °C         |
| CP081                           | Raumtemperatur-Sollwert im Komfortmodus                                                                                                    | 20 °C         |
| DP070                           | Warmwassertemperatur-Sollwert im Komfortmodus                                                                                                    | 55 °C         |
| DP080                           | Warmwassertemperatur-Sollwert im Absenkmodus                                                                                                    | 10 °C         |

#### 2.6 Einstellung des Zeitschaltungsprogramms

#### Abb.7

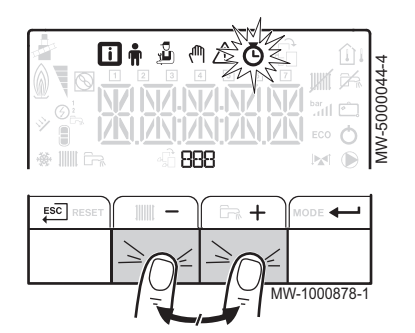

- 1. Rufen Sie das Menü ZAHLER/ZEITPROG/ZEIT auf.
- 2. Drücken Sie die Taste + oder −, um den Kreis auszuwählen und bestätigen Sie Ihre Auswahl mit der Taste +.
  - ⇒ Die sieben Symbole f
    ür die Wochentage 1 2 3 4 5 6 7 beginnen gleichzeitig zu blinken.
- Brücken Sie zur Auswahl des gewünschten Tages auf + oder −.
   ⇒ Der ausgewählte Tag blinkt.
- 4. Bestätigen Sie Ihre Auswahl durch Drücken der Taste -

WW-5000142-2

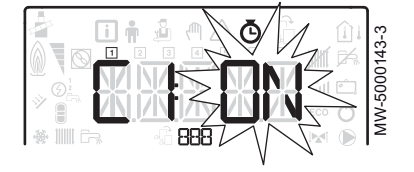

- 5. Bestimmen Sie die Startzeit der *⊆ I*-Periode durch Betätigung der Taste + oder – und bestätigen Sie Ihre Auswahl mit der Taste ← .
- 6. Wählen Sie den [ 1-Status der 5 1-Periode durch Betätigung der Taste + oder − aus und bestätigen Sie Ihre Auswahl mit der Taste

  →.
  The Auswahl für Lie [ 5 für die Zeiträume [ Lie [ 5 für die Zeiträume [ Lie [ 5 für die Zeiträume [ Lie [ 5 für die Zeiträume [ 5 für die [ 5 für die Zeiträume [ 5 für die [ 5 für die [ 5 fü

| Tab.4 Status $\mathcal{L}$ / bis $\mathcal{L}\mathcal{B}$ für die Zeiträume $\mathcal{L}$ / bis $\mathcal{L}\mathcal{B}$ |                |
|----------------------------------------------------------------------------------------------------|----------------|
| ON                                                                                                    | Komfortbetrieb |
| EC 0                                                                                                    | Absenkbetrieb  |

- 7. Die Schritte 3 bis 6 wiederholen, um die Komfortzeiten ⊆ / bis ⊆ B und die zugehörigen Status C / bis C B festzulegen.
  ⇒ Über die Einstellung EN B wird die Endzeit der Periode bestimmt.
- 8. Für die Rückkehr zur Hauptanzeige die Taste ESC drücken.

2 Hilfe für die Inbetriebnahme - Schaltfeld 2

## © Copyright

Alle technischen und technologischen Informationen in diesen technischen Anweisungen sowie alle Zeichnungen und technischen Beschreibungen bleiben unser Eigentum und dürfen ohne vorherige schriftliche Zustimmung nicht vervielfältigt werden. Änderungen vorbehalten.

# CE

PART OF BDR THERMEA

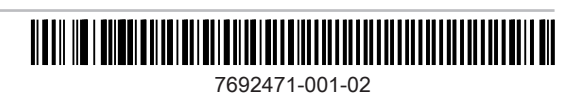